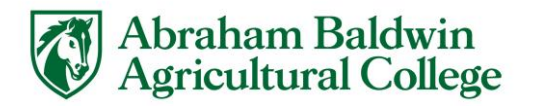

## Authorized User Webcheck Payment Instructions

- Make sure the student has granted permission for you as an Authorized User. You should receive an email from studentaccount@abac.edu with your password. Your email will be your user name.
- Go to <a href="https://www.abac.edu/myabac/#Parents-Guardians-and-Influencers">https://www.abac.edu/myabac/#Parents-Guardians-and-Influencers</a>

|                        | Admissions Academics Funding Campus Life About MyABAC                               | Q |
|------------------------|-------------------------------------------------------------------------------------|---|
| Read important informa | tion regarding ABAC's plan for reopening for the fall 2020 semester. Reopening Plan | 8 |
|                        | Parents, Guardians, and Influencers                                                 |   |
|                        | FUNDING                                                                             |   |
|                        | Cost of Attenance →                                                                 |   |
|                        | eAccounts - Add money to Gold Card →                                                |   |
|                        | eStallion - Make a Payment →                                                        |   |
|                        | Financial Aid →                                                                     |   |
|                        | Parent's Guide to Online Payment with Credit Card →                                 |   |
|                        | Scholarships →                                                                      |   |
|                        | Student Accounts →                                                                  |   |
|                        | Tuition and Fees →                                                                  |   |

• Enter your email address and password. Click "Login."

| Login for parer | ts or others who have been granted access. |
|-----------------|--------------------------------------------|
| Email:          |                                            |
| Password:       |                                            |
|                 | Login                                      |
| Forgot your pa  | ssword?                                    |
| Have a tempor   | ary password <b>emailed</b> to you.        |

• On the main page, you will see Amount Due. Click "Make a Payment."

| The second make regiment map                                                                                                    |                                                                 |                             |                     | Netect Studieth |
|----------------------------------------------------------------------------------------------------|-----------------------------------------------------------------|-----------------------------|---------------------|-----------------|
| Announcement                                                                                                    | Student Account                                                 | ID: x000x2624               | My Profile Setup    |                 |
| Banner and eStallion always uses the same login info. The ABAC Housing                                                                                                    | Amount Due                                                      | \$729.40                    | Personal Profile    |                 |
| Portal uses a different login.<br>NELNET Payment Plan CANNOT be set up in eStallion. Please log into                                                                                                    |                                                                 | View Activity Molic Payment | Payment Profile     |                 |
| Banner under Student Financial Services click Nelnet at the very bottom in<br>order for your account to be secured with a payment plan.                                                                                                    | Statements                                                      |                             |                     |                 |
| To view your account summary, go to View Account Activity and View Transactions<br>by Term.                                                                                                    | Your latest eBill Statement<br>(12/8/15) Statement : \$1.726.56 | View Statements             | C Security Settings |                 |
| For payment deadlines, please refer to http://www.abac.edu/funding-my-<br>education/deadlines.                                                                                                    |                                                                 |                             | Term Balances       |                 |
| Finded must be smalled in at least do have such consider to eacher lease                                                                                                    |                                                                 |                             | Summer 2019         | \$312.60        |
| Intuitien must be enrolled in at least the nours back semission of the enrolled and the normality of the enrolled and the matter of the enrolled and the enrolled and the enroll |                                                                 |                             | Spring 2019         | \$416.80        |
| Nursing students can apply for an insurance waiver at<br>https://dudentsentestudes.com. This waiver must be requested within the first<br>thirty-calendar days of the semester in which a student is enrolled.                                                                                                    |                                                                 |                             |                     |                 |
| Still Have Questions? Email studentaccounts@abac.edu.                                                                                                    |                                                                 |                             |                     |                 |

• In the Account Payment section, select the term or terms you would like to submit payment for, and then enter the amount of the payment. Then click "**Continue**."

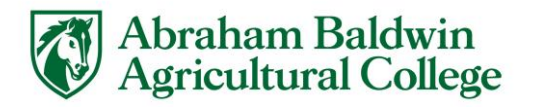

| n My Account Make Payment Help |                                  |        |              |                              | Select Student | MyP |
|--------------------------------|----------------------------------|--------|--------------|------------------------------|----------------|-----|
|                                | Account Payment                  |        |              |                              |                |     |
|                                | Amount                           | Method | Confirmation | Receipt                      |                |     |
|                                | Payment Date 4/29/19 Pay by term |        |              |                              |                |     |
|                                | # Summer 2019<br># Spring 2019   |        |              | \$312.60 300<br>\$416.80 100 |                |     |
|                                |                                  |        |              | Payment Total: 400.00        |                |     |
|                                |                                  |        |              | Continue                     |                |     |

• Select the Payment Method from the drop down box and click "Electronic Check (checking/savings)." Then click "Continue."

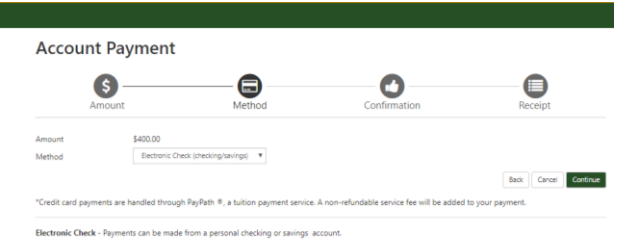

• Select your account type, enter your bank routing number, account number, and name on the account. Check the box if you want to use this account for refunds. Check the box if you want to save the payment method for future use. Click "**Continue**."

| Account Pay                                                                                                    | yment                                                                                                    |                                                                                                    |                      |
|----------------------------------------------------------------------------------------------------|----------------------------------------------------------------------------------------------------|----------------------------------------------------------------------------------------------------|----------------------|
| Amount                                                                                                    | Method                                                                                                    | Confirmation                                                                                                    | Receipt              |
| Amount<br>Method                                                                                                    | \$400.00<br>Electronic Check (checking/savings) ¥                                                                                                    |                                                                                                    |                      |
| Account Informat<br>'Indicates required fields                                                                                                    | lion                                                                                                    | Option to Save                                                                                                    |                      |
| You can use any personal<br>Do not enter other accou<br>cards, home equity, or tri<br>Do not enter debit card is<br>number and bank account<br>"Name on account: | I checking or savings account.<br>unts; such as corporate account numbers, credit<br>aveler's checks.<br>mumber. Instead, enter the complete routing<br>nt number as found on a personal check. | Save payment method as:<br>(example My Checking)                                                                                                    |                      |
| 'Account type:                                                                                                    | Select account type                                                                                                    | •                                                                                                    |                      |
| Routing number: (Example                                                                                                    | e)                                                                                                    |                                                                                                    |                      |
| Bank account number:                                                                                                    |                                                                                                    |                                                                                                    |                      |
| *Confirm account number:                                                                                                    |                                                                                                    |                                                                                                    |                      |
|                                                                                                    |                                                                                                    |                                                                                                    | Back Cancel Continue |
|                                                                                                    |                                                                                                    | and the set of the set of the set |                      |

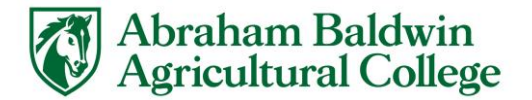

|                |                |      | 1       | 000 |
|----------------|----------------|------|---------|-----|
| DATE DAT       |                |      | 5ATT    |     |
|                |                | _    | DOLLARS |     |
|                |                |      |         |     |
| P08.           |                |      |         |     |
| <000000753<    | >52100000      | 1000 |         |     |
| Routing Number | Account Number |      |         |     |

• Review the Confirmation. Check the box "I agree to the above terms and conditions." Then click "Continue."

ACH Payment Agreement

| Name:                                                                                         | Testing T. Testing                                                                                                    |
|-----------------------------------------------------------------------------------------------|----------------------------------------------------------------------------------------------------|
| Address:                                                                                      |                                                                                                    |
| Depository:                                                                                   | COLONY BANK<br>PO BOX 687<br>FITZGERALD,GA 31750                                                                                                    |
| Routing Number:                                                                               | 061202672                                                                                                    |
| Account Number:                                                                               | xxxxx3666                                                                                                    |
| Debit Amount:                                                                                 | \$400.00                                                                                                    |
| This agreement is dated Monday, Ap                                                            | ril 29, 2019.                                                                                                    |
| For fraud detection purposes, your ir                                                         | ternet address has been logged: 168.18.209.25 at 4/29/19 1:10:29 PM CDT                                                                                   |
| Any false information entered here<br>prosecution under both Federal an<br>extent of the law. | con constitutes as fraud and subjects the party entering same to felony<br>d State laws of the United States. Violators will be prosecuted to the fullest |
| To revoke this authorization agreeme                                                          | nt you must contact: techsupport@abac.edu                                                                                                    |
|                                                                                               | (Delet Assessed)                                                                                                    |

• Then click "Submit Payment."

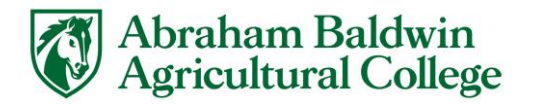

| Account Payment                                    |                           |                                      |         |
|----------------------------------------------------|---------------------------|--------------------------------------|---------|
| 6                                                  |                           |                                      |         |
| Amount                                             | Method                    | Confirmation                         | Receipt |
| Please review the transaction details, the         | n submit your payment.    |                                      |         |
| Payment Information                                |                           | Paid To                              |         |
| Summer 2019<br>Spring 2019                         | \$300.00<br>\$100.00      | Abraham Baldwin Agricultural College |         |
| Payment Amount                                     | \$400.00<br>Change Amount | Confirmation Email                   |         |
| Payment Date                                       | 4/29/19                   | Primary                              |         |
| Selected Payment Method                            |                           |                                      |         |
| WEBCHECK - "Primary Checking"<br>Account xxxxx3666 |                           |                                      |         |
| Billing Address Testing                            | T. Testing                |                                      |         |

• You will see a confirmation page. You may print or close.

| Account Payment                                                                                  |                                                               |                                              |                               |
|--------------------------------------------------------------------------------------------------|---------------------------------------------------------------|----------------------------------------------|-------------------------------|
| <ul> <li>Your new ACH payment method</li> <li>Thank you for your payment. We History.</li> </ul> | has been saved.<br>will send you a confirmation e-mail with p | syment details. For a record of all your pay | ments, please see the Payment |
| Amount                                                                                           | Method                                                        | Confirmation                                 | Receipt                       |
| Payment Receipt                                                                                  |                                                               |                                              |                               |
| Your payment in the amount of \$400.0                                                            | 0 was successful. A confirmation email wa                     | s sent to jswords@abac.edu. Please print th  | his page for your records.    |
| Payment date:                                                                                    |                                                               | 4/29/19                                      |                               |
| Amount paid:                                                                                     |                                                               | \$400.00                                     |                               |
| Student name:                                                                                    |                                                               | Testing T. Testing                           |                               |
| Paid to:                                                                                         |                                                               | Abraham Baldwin Agricultural College         |                               |
|                                                                                                  |                                                               | UNITED STATES                                |                               |
| Account number:                                                                                  |                                                               | xxxxx3666                                    |                               |
| Name on account:                                                                                 |                                                               | Testing T. Testing                           |                               |
| Account Type:                                                                                    |                                                               | Checking                                     |                               |

• Return to the Student Account page. You will see your payment on your account. Log out of your account.